## How-to: Sign & Submit your IBC Protocol/Amendment for Principal Investigator's

Navigate to <u>https://uky.a-tune.com/tickatlab/default.aspx</u>
Login using you UK Linkblue username and password.
Click "IBC"

| < | Launch Pad 📌 My tick@lab | Scan & Action 🖈 |             |
|---|--------------------------|-----------------|-------------|
| ~ | PROTOCOLS                | IBC             |             |
| ~ |                          | Meeting Minutes | Inspections |
| ~ | TASKS                    | Tasks           | Cases       |

**4** Navigate to "My Filter Sets" and select the "My IBC Protocols (for all users)" filter.

| ✓ FILTER & SEARCH                                                                                                    |
|----------------------------------------------------------------------------------------------------|
| Apply filter     Image: Second second s |
| Hide Show                                                                                                    |
| Select the desired filter criteria below and click "Apply Filter" to customize your view.<br>Operation between different filter criteria: AND<br>Operation between multiple selections within the same criterion: OR                                                                                                    |
| My Filter Sets:                                                                                                    |
| V     File-General     V     Document                                                                                                    |
| ✓ FILES                                                                                                    |
| + New TExport to Excel                                                                                                    |
| Documents are organized into files (folders). Click on the file to see the document(s) stored in the file.                                                                                                    |

**5** Click on the file with the Document Status "For Signature".

e the document(s) stored in the file.

| File created | File status | Last file<br>status<br>change | Expiration<br>date | Document<br>status | Last<br>document<br>status change | 1st approved | Principal<br>investigator | Versi |
|--------------|-------------|-------------------------------|--------------------|--------------------|-----------------------------------|--------------|---------------------------|-------|
| 16-May-2024  | Initiated   | 16-May-2024                   |                    | For<br>Signature   | 00-May-2024                       |              | Mazzetti, Delena W.       | 2.0   |
| 16-Apr-2024  | Initiated   | 16-Apr-2024                   |                    | Draft              | For Signature                     |              | Mazzetti, Delena W.       | 1.0   |

**6** Click on the version in "For Signature" Document Status to open the protocol.

|    | IBC#                 | File utie   |                            | File create                  | a File Sta         |
|----|----------------------|-------------|----------------------------|------------------------------|--------------------|
|    | IBC-24-411           | Mary's Exan | ıple                       | 16-May-20                    | 24 Initiate        |
|    | Documents/Versions i | n File      |                            |                              |                    |
|    | Document title       | Version     | Last<br>document<br>change | Last<br>document<br>checkout | Document<br>status |
|    | Mary's Example       | D.D.        | 22-May-2024                | 22-May-2024                  | For<br>Signature   |
|    | IBC-24-395           | Testing Tea | m Details                  | 16-Apr-20                    | 24 Initiate        |
| No | of entries: 2        |             |                            |                              |                    |
|    |                      |             |                            |                              |                    |
|    |                      |             |                            |                              |                    |

7 Navigate to the Workflow menu and select "Sign & Submit".

| ated/For Signature                                                                                 |                                          |                                                                                        |                |                           |                             |
|----------------------------------------------------------------------------------------------------|------------------------------------------|----------------------------------------------------------------------------------------|----------------|---------------------------|-----------------------------|
| ents 🖸 Action                                                                                      | ~                                        | Workflow                                                                               | ~              |                           |                             |
|                                                                                                    |                                          | 3- IBC Administrative Rev                                                              | /iew           |                           |                             |
| y - Institutional Biosafety C<br>gistration                                                        | ommittee                                 | Sign & Submit                                                                          |                |                           |                             |
| vith this form, have questions,                                                                    | or find that certa                       | in options are not available (ex. per                                                  | sonnel, depart | ment, infectious          | agent, etc.), please contac |
| e <u>NIH Guidelines for Research</u>                                                               | Involving Recoml                         | pinant or Synthetic Nucleic Acid Mole                                                  | ecules (NIH G  | <i>uidelines</i> ) and UK | Administrative Regulation   |
| Is which must be registered wi                                                                     | th the UK IBC inc<br>with inserts, viral | lude, but are not limited to:<br>vectors, etc.)                                        |                |                           |                             |
| id molecules, including those t<br>plants with introduced recomb<br>id viruses containing recombin | hat are chemically<br>nant or synthetic  | y or otherwise modified but can bas<br>nucleic acid molecules<br>ucleic acid molecules | e pair with na | urally occurring r        | nucleic acid molecules      |

3

The "IBC Protocol Submission Certification" window will appear. You may add comments in the "Comment" field, but it's not required. Click the "Sign" button.

| /or S<br>rials<br>ials | IBC Protocol Submission Certification<br>• To the best of my knowledge, I affirm that all information contained herein is accurate and complete.<br>• I agree to comply with federal, state, and university requirements pertaining to handling, shipment, transfer, and disposal of biolo<br>• I agree to accept responsibility for the training of all personnel involved in this research and that all personnel have been trained a<br>• I affirm that I am aware of the NIH Guidelines and the BMBL and will follow appropriate biosafety level laboratory techniques in th<br>• I understand that all significant changes in agents, procedures/practices, and facilities must be reported in writing to the IBC and<br>• I understand that unauthorized use of recombinant DNA, microorganisms, select agents, biological toxins, regulated and particula<br>• I agree to notify the IBC through the Biological Safety Officer as soon as possible and within 30 days of any significant problems, |
|------------------------|----------------------------------------------------------------------------------------------------|
| erge<br>ort, l         | Sign of:IBC-24-411(2.0)                                                                                                    |
|                        | SIGNATURES                                                                                                    |
|                        | Name Comment                                                                                                    |
| EV.                    | Mazzetti, Delena W.                                                                                                    |
| id Ot<br>tions         | Comment                                                                                                    |
|                        | Sign X Cancel                                                                                                    |

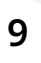

8

You're all done! Your IBC Protocol/Amendment has been submitted for IBC Administrative Review. An IBC Administrator will be in touch shortly!